## すべての印刷を強制的にモノクロ印字にする [立ち上げモード]

プリンター本体の操作パネルから、すべての印刷を強制的に モノクロ印刷にするように設定できます。

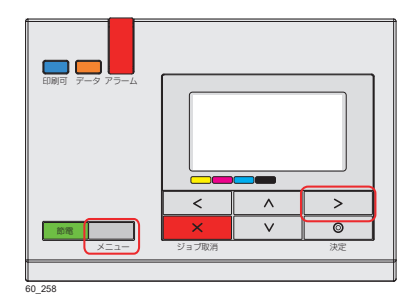

操作パネルの「メニューボタン」または「オンラインボタン」を押し、▲
ベレ ボタンを押して「機器設定」を選択し、
ボタンを押します。

液晶表示が消えボタンが点滅している場合は、先に 廊電ボタンを押してから操作します。

| «        | 〈立ち上げモード≫ |
|----------|-----------|
| <b>^</b> | *カラー      |
|          | モノクロ      |
|          | モノクロ専用    |
|          |           |
|          | 125       |

| 変更されました   今すぐ再起動   再起動しない |
|---------------------------|
|---------------------------|

- **2. ∧∨** ボタンを押して「立ち上げモード」、「モノクロ専用」の 順に選択し、◎(決定) ボタンを押します。
- **3.** メニューボタンを押し **∧∨** ボタンを押して「今すぐ再起動」 を選択し、 **◎**(決定) ボタンを押して終了します。

再起動後は、すべてモノクロで印刷されます。